إعداد الكمبيوتر دليل المستخدم

Copyright 2007 Hewlett-Packard © .Development Company, L.P

يعد Windows علامة تجارية مسجلة بالولايات المتحدة لشركة Microsoft Corporation.

إن المعلومات الواردة في هذا الدليل عرضة للتغيير دون إشعار مسبق. إن الضمانات الخاصة بمنتجات HP وخدماتها هي فقط تلك المعلن عنها بشكل واضح ضمن بنود الضمان الذي يصاحب مثل هذه المنتجات والخدمات. ويجب عدم اعتبار أي مما ورد هنا على أنه بمثابة ضمان إضافي. تخلي شركة HP مسؤوليتها عن أي أخطاء فنية أو تحريرية أو أي أخطاء ناتجة عن سهو وردت في هذا المستند.

الإصدار الأول: يونيو 2007

رقم الجزء الخاص بالمستند: 447232-171

### إشعار خاص بالمنتج

يصف دليل المستخدم هذا الميزات الشائعة الموجودة في معظم الطرز . قد لا تتوفر بعض الميزات في الكمبيوتر الخاص بك.

# جدول المحتويات

#### ۱ تشغيل Computer Setup (إعداد الكمبيوتر)

#### ۲ استخدام Computer Setup (إعداد الكمبيوتر)

| ۲ | تغيير لغة Computer Setup (إعداد الكمبيوتر)                         |
|---|--------------------------------------------------------------------|
| ۲ | التنقل والتحديد في Computer Setup (إعداد الكمبيوتر)                |
| ٣ | عرض معلومات النظام                                                 |
| ٣ | استُعادة الإعدادات الافتر اضية في Computer Setup (إعداد الكمبيوتر) |
| ٣ | إغلاق Computer Setup (إعداد الكمبيوتر)                             |

#### ۳ قوانم Computer Setup(إعداد الكمبيوتر)

| ź | قائمة File (ملف)                          |        |
|---|-------------------------------------------|--------|
| ٤ | قائمة Security (أمان)                     |        |
| ٤ | قائمة Diagnostics (تشخيص)                 |        |
| 0 | قائمة System Configuration (تكوين النظام) |        |
|   |                                           |        |
| 4 |                                           |        |
|   | •                                         | العهرس |

# تشغيل Computer Setup (إعداد الكمبيوتر)

تعتبر Computer Setup (إعداد الكمبيوتر) أداة مساعدة للمعلومات والتخصيص تستند إلى ذاكرة القراءة فقط (ROM) يمكن استخدامها حتى في حالة عدم عمل نظام التشغيل @Windows أو عدم تحميله.

🗊 ملاحظة: لا يعمل جهاز قراءة بصمة الإصبع في حالة الوصول إلى Computer Setup (إعداد الكمبيوتر).

وتقوم الأداة المساعدة بتقديم معلومات عن الكمبيوتر، كما توفر إعدادات بدء التشغيل والأمان وتفضيلات أخرى.

لتشغيل Computer Setup (إعداد الكمبيوتر):

1

- قم بتشغيل جهاز الكمبيوتر أو أعد تشغيله.
- ٢. قبل أن يتم فتح نظام التشغيل Windows، وأثناء عرض رسالة "f10 = ROM Based Setup" (f10 = إعداد يستند إلى ROM) في الزاوية السفلية اليسرى من الشاشة، اضغط على مفتاح f10.

# ۲ استخدام Computer Setup (إعداد الكمبيوتر)

### تغيير لغة Computer Setup (إعداد الكمبيوتر)

يشرح الإجراء التالي كيفية تغيير لغة Computer Setup (إعداد الكمبيوتر). إذا لم يكن Computer Setup (إعداد الكمبيوتر) قيد التشغيل بالفعل, فابدأ من الخطوة رقم 1. بينما إذا كان Computer Setup (إعداد الكمبيوتر) قيد التشغيل بالفعل، فابدأ من الخطوة رقم 2.

- لتشغيل Computer Setup (إعداد الكمبيوتر), قم بتشغيل الكمبيوتر أو إعادة تشغيله، ثم اضغط على f10 أثناء ظهور رسالة "= f10
   إعداد يستند إلى ROM) في الزاوية السفلية اليسرى من الشاشة.
- . استخدم مفاتيح الأسهم لتحديد System Configuration (تكوين النظام) > Language (اللغة), ثم اضغط على مفتاح enter.
  - ۳. استخدم مفاتيح الأسهم لتحديد لغة ما، ثم اضغط على مفتاح f10.
  - ٤. عند عرض المطالبة بتأكيد اختيارك، اضغط على مفتاح f10 لحفظ تفضيلك.
  - د. لتعيين تفضيلاتك وإنهاء Computer Setup (إعداد الكمبيوتر)، حدد File (ملف) > Save Changes And Exit (حفظ التغييرات والإنهاء)، ثم اتبع الإرشادات التي تظهر على الشاشة.

تصبح تفضيلاتك نافذة المفعول عند إعادة تشغيل الكمبيوتر في Windows.

## التنقل والتحديد في Computer Setup (إعداد الكمبيوتر)

نظرًا لعدم استناد Computer Setup (إعداد الكمبيوتر) إلى Windows، فإنه لا يدعم لوحة اللمس. يتم التنقل والتحديد بالضغط على مفاتيح لوحة المفاتيح.

- لاختيار إحدى القوائم أو العناصر داخل القوائم، استخدم مفاتيح الأسهم.
  - لتحديد أحد العناصر، اضبغط على مفتاح f10.
  - لإغلاق مربع نص أو العودة لشاشة القائمة، اضغط المفتاح esc.
- لعرض معلومات إضافية حول كيفية التنقل والتحديد أثناء فتح Computer Setup (إعداد الكمبيوتر)، اضبغط على مفتاح f1.

### عرض معلومات النظام

يشرح الإجراء التالي كيفية عرض معلومات النظام في Computer Setup (إعداد الكمبيوتر). إذا لم يكن Computer Setup (إعداد الكمبيوتر) مفتوحًا بالفعل, فابدأ من الخطوة رقم 1. بينما إذا كان Computer Setup (إعداد الكمبيوتر) مفتوحًا بالفعل، فابدأ من الخطوة رقم 2.

- لتشغيل Computer Setup (إعداد الكمبيوتر), قم بتشغيل الكمبيوتر أو إعادة تشغيله، ثم اضغط على f10 أثناء ظهور رسالة "= f10
   وسالة "= f10) "ROM Based Setup" (ROM) في الزاوية السفلية اليسرى من الشاشة.
  - قم بالوصول إلى معلومات النظام باستخدام قائمة File (ملف).
  - Ignore < (إعداد الكمبيوتر) دون تغيير أية إعدادات، استخدم مفاتيح الأسهم لتحديد File (ملف) > File (ملف) . ". (تجاهل التغييرات والإنهاء)، ثم اتبع الإرشادات التي تظهر على الشاشة.

# استعادة الإعدادات الافتراضية في Computer Setup (إعداد الكمبيوتر)

يشرح الإجراء التالي كيفية استعادة إعدادات Computer Setup (إعداد الكمبيوتر) الافتراضية. إذا لم يكن Computer Setup (إعداد الكمبيوتر) قيد التشغيل بالفعل, فابدأ من الخطوة رقم 1. بينما إذا كان Computer Setup (إعداد الكمبيوتر) قيد التشغيل بالفعل، فابدأ من الخطوة رقم 2.

- 1. لتشغيل Computer Setup (إعداد الكمبيوتر), قم بتشغيل الكمبيوتر أو إعادة تشغيله، ثم اضغط على f10 أثناء ظهور رسالة "= f10. لتشغيل ROM Based Setup (إعداد يستند إلى ROM) في الزاوية السفلية اليسرى من الشاشة.
  - ۲. حدد File (ملف) > Restore Defaults (استعادة الافتر اضيات)، ثم اضغط على مفتاح enter.
    - . اتبع الإرشادات التي تظهر على الشاشة.

يتم تعيين إعدادات Computer Setup (إعداد الكمبيوتر) الافتر اضية عندما تقوم بإنهاء Computer Setup (إعداد الكمبيوتر) وتصبح سارية المفعول بعد إعادة تشغيل الكمبيوتر.

🐒 ملاحظة: 🛛 لا يحدث تغيير لكلمة المرور الخاصة بك، أو إعدادات الأمان واللغة أثناء استعادة إعدادات المصنع الافتراضية.

# إغلاق Computer Setup (إعداد الكمبيوتر)

يمكنك إغلاق Computer Setup (إعداد الكمبيوتر) مع حفظ التغييرات أو دون حفظها.

- لإغلاق Computer Setup (إعداد الكمبيوتر) وحفظ التغييرات من الجلسة الحالية، استخدم أيَّ الإجراءين التاليين:
  - اضغط المفتاح f10، ثم اتبع الإرشادات الظاهرة على الشاشة.

- أو -

 ٥ إذا لم تكن قوائم Computer Setup (إعداد الكمبيوتر) مرئية، فاضغط على مفتاح esc للعودة لشاشة القائمة. ثم استخدم مفاتيح الأسهم لتحديد File (ملف) > Save Changes And Exit (حفظ التغييرات والإنهاء)، ثم اضغط على مفتاح enter.

عند استخدامك لإجراء f10، يعرض عليك النظام خيار العودة إلى Computer Setup (إعداد الكمبيوتر). عندما تستخدم إجراء Save Changes And Exit (حفظ التغييرات والإنهاء)، فيتم إغلاق Computer Setup (إعداد الكمبيوتر) عند الضعط على مفتاح enter.

) لإغلاق Computer Setup (إعداد الكمبيوتر) دون حفظ التغييرات من الجلسة الحالية:

إذا لم تكن قوائم Computer Setup (إعداد الكمبيوتر) مرئية، فاضغط على مفتاح esc للعودة لشاشة القائمة. ثم استخدم مفاتيح الأسهم لتحديد File (ملف) > Ignore Changes And Exit (تجاهل التغييرات والإنهاء)، ثم اضغط على مفتاح enter.

بعد إغلاق Computer Setup (إعداد الكمبيوتر)، تتم إعادة تشغيل الكمبيوتر في Windows.

# ۳ قوائم Computer Setup(إعداد الكمبيوتر)

تقدم جداول القوائم الموجودة في هذا المقطع عرض شامل حول خيارات Computer Setup(إعداد الكمبيوتر).

🗊 ملاحظة: 🛛 قد لا يتم دعم بعض عناصر قائمة Computer Setup (إعداد الكمبيوتر)المذكورة في هذا الفصل بجهاز الكمبيوتر الخاص بك.

# قائمة File (ملف)

| حدد                                                | للقيام بذلك                                                                                                    |
|----------------------------------------------------|----------------------------------------------------------------------------------------------------|
| System information(معلومات النظام)                 | <ul> <li>عرض الوقت والتاريخ الخاص بالنظام وتغيير هما.</li> </ul>                                                                                                    |
|                                                    | <ul> <li>عرض معلومات التعريف الخاصة بالكمبيوتر .</li> </ul>                                                                                                    |
|                                                    | <ul> <li>عرض معلومات حول مواصفات المعالج, الذاكرة, وذاكرة النظام للقراءة فقط<br/>(ROM).</li> </ul>                                                                                  |
| Restore defaults (استعادة القيم الافتر اضية)       | استبدال إعدادات التكوين الموجودة في Computer Setup (إعداد الكمبيوتر)<br>بإعدادات الشركة المصنعة. (لا يتم تغيير كلمة المرور وإعدادات الحماية عند استعادة<br>إعدادات الشركة المصنعة). |
| lgnore changes and exit (تجاهل التغييرات والإنهاء) | الغاء التغييرات التي تم ادخالها أثناء الجلسة الحالية. ثم الإنهاء وإعادة تشغيل الكمبيوتر                                                                                             |
| (حفظ التغييرات والإنهاء) Save changes and exit     | حفظ التغيير ات التي تم إدخالها أثناء الجلسة الحالية. ثم قم بالإنهاء وإعادة تشغيل<br>الكمبيوتر . فتصبح تغيير اتك نافذة المفعول عند إعادة تشغيل الكمبيوتر .                           |

# قائمة Security (أمان)

| حدد                                   | للقيام بذلك                                   |
|---------------------------------------|-----------------------------------------------|
| (کلمة مرور الإعداد)Setup Passord      | إدخال كلمة مرور الإعداد أو تغييرها، أو حذفها. |
| Power-On password (کلمة مرور التشغیل) | إدخال كلمة مرور التشغيل أو تغييرها، أو حذفها. |

# قائمة Diagnostics (تشخيص)

| حند                                                                      | للقيام بذلك                                                                                                    |
|--------------------------------------------------------------------------|----------------------------------------------------------------------------------------------------|
| لختبار الذاتي الخاصة بمحرك Hard Drive Self-Test options<br>القرص الثابت) | تشغيل اختبار ذاتي شامل على أي محرك أقراص ثابت موجود في النظام أو على أي<br>محرك قرص ثابت لحجرة متعددة الأغراض MultiBay اختيارية. |
| فحص الذاكرة) Memory Check                                                | تشغيل فحص شامل لذاكرة النظام.                                                                                                    |

# قائمة System Configuration (تكوين النظام)

| يد القيام ب                                       | ام بذلك                                                                          |
|---------------------------------------------------|----------------------------------------------------------------------------------|
| Languag (اللغة) (أو الضغط على المفتاح f2) تغيير ل | ر لغة Computer Setup.                                                            |
| • (خيارات التمهيد) Boot option                    | تأخير تعبين المفتاح f9 و f10 و f12 عند بدء التشغيل.                              |
| •                                                 | تمكين/تعطيل تمهيد CD-ROM.                                                        |
| •                                                 | تمكين/تعطيل تمهيد القرص المرن.                                                   |
| •                                                 | تمكين/تعطيل تمهيد محول الشبكة الداخلي.                                           |
| •                                                 | تعيين تأخير Express Boot Popup (ظهور الإطار المنبثق للتمهيد<br>السريع) بالثواني. |
| •                                                 | تعيين ترتيب التمهيد.                                                             |
| • (تکوینات الجهاز) Device configuration           | تمكين/تعطيل تمهيد Virtualization Technology (تكنولوجيا الظاهرية).                |
| •                                                 | تمكين/تعطيل صوت الزر.                                                            |

# الفهرس

#### н

hard drive test (اختبار محرك القرص الثابت) ٤

#### ١

إعداد الكمبيوتر إغلاق ۳ استخدام ۲ استعادة الإعدادات الافتر اضية ٣ التنقل والتحديد ٢ بدء تشغیل ۱ تغيير اللغة ٢ عرض معلومات النظام ٣ قائمة Diagnostics (تشخيص) قائمة File (ملف) ٤ قائمة Security (أمان) ٤ قائمة System Configuration (تكوين النظام) ٥ إغلاق Computer Setup (إعداد الكمبيوتر) ٣ استعادة الإعدادات الافتراضية ٣ التحديد في Computer Setup (إعداد الكمبيوتر) ٢ التنقل داخل Computer Setup (إعداد الكمبيوتر) ٢

#### ت

ترتيب التمهيد ٥ تغيير لغة Computer Setup (إعداد الكمبيوتر) ٢

#### ٦

```
جهاز قراءة بصمة الإصبع ١
```

#### Ż

خيارات التمهيد ٥

#### ٤

عرض معلومات النظام ٣

### ف

فحص الذاكرة ٤

ق

قائمة Diagnostics (تشخيص) ٤ قائمة File (ملف) ٤ قائمة Security (أمان) ٤ قائمة System Configuration (تكوين النظام) ٥ ى

J

كلمات المرور ٤

لغة، تغيير ها في Computer Setup ه

محركات الأقراص، ترتيب التمهيد • معلومات النظام ٤